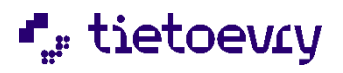

# Handbok Lifecare HSL-uppdrag

Lifecare HSL | Version 14.0 | 2025-01-30

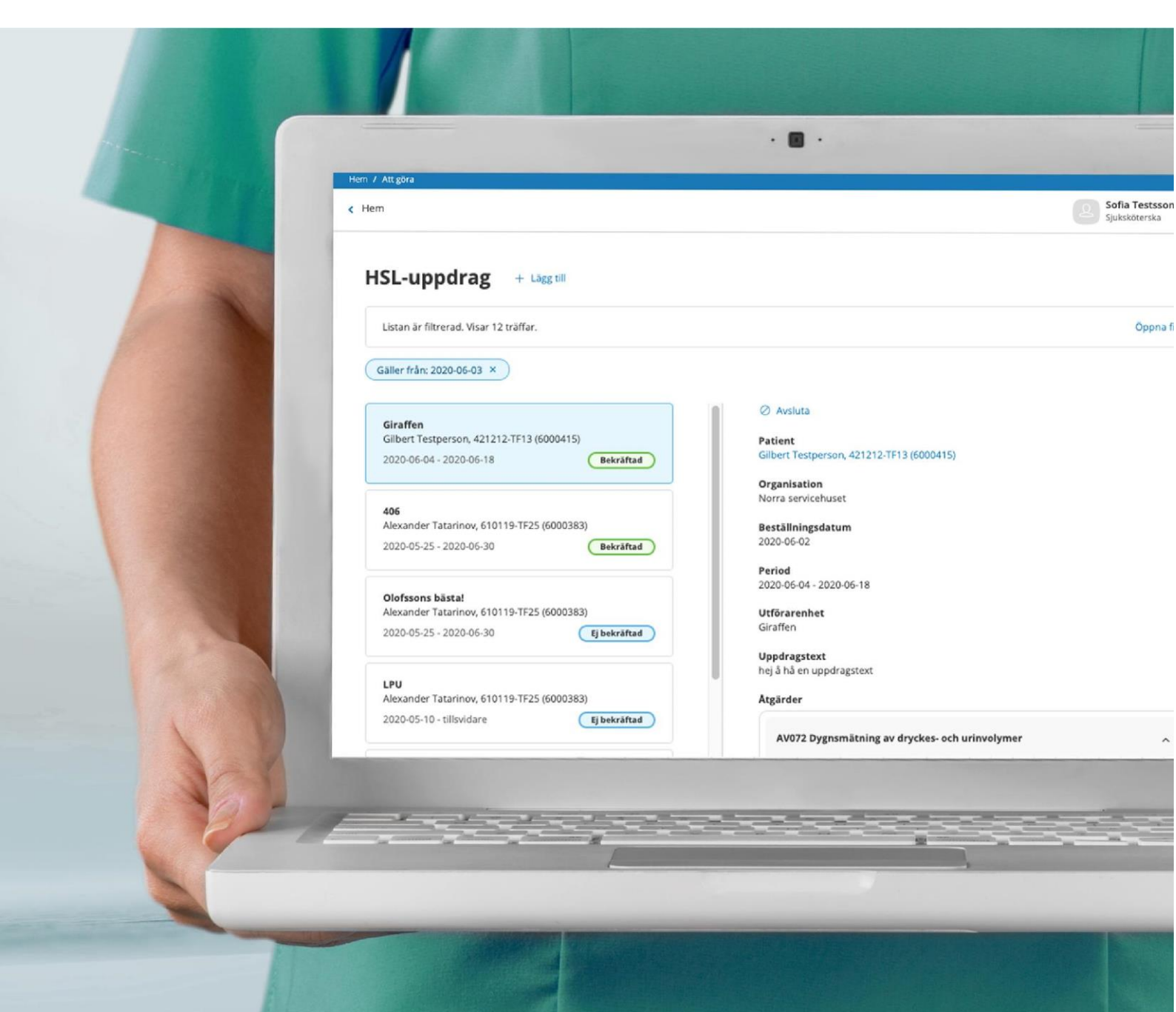

# Innehållsförteckning

# Inneh åll

| 1 Ändringshistorik                                               | 3          |
|------------------------------------------------------------------|------------|
| 2 Inledning – syfte                                              | 4          |
| 3 Systemadministration                                           | 4          |
| 3.1 URL                                                          | 4          |
| 3.2 Administrera enheter för HSL uppdrag                         | 5          |
| 3.3 Klartexter                                                   | 5          |
| 4 Användare i Lifecare HSL                                       | 5          |
| 4.1 Filter HSL uppdrag                                           | 6          |
| 4.2 Nytt HSL-uppdrag                                             | 7          |
| 4.3 Ändra HSL-uppdrag                                            | 9          |
| 4.4 Kopiera HSL-uppdrag.                                         | 9          |
| 4.5 Felmarkera HSL-uppdrag                                       | 9          |
| 4.6 Avsluta HSL-uppdrag1                                         | LO         |
| 4.7 HSL-uppdrag till flera olika utförare1                       | LO         |
| 4.7.1 Planerad åtgärd i HSL-uppdraget 1                          | LO         |
| 4.8 Utskrift av HSL-uppdraget 1                                  | LO         |
| 5 Användare i Lifecare Utförare 1                                | LO         |
| 5.1 HSL uppdrag i Lifecare HSL 1                                 | LO         |
| 5.1.1 Systemadministration 1                                     | 1          |
| 5.1.2 Procapita TSS 1                                            | 1          |
| 5.1.3 Bekräfta LHSL-uppdrag i Lifecare Utförare 1                | 1          |
| 5.1.4 Insatser 1                                                 | L3         |
| 5.2 Registrera HSL – åtgärder 1                                  | ٤4         |
| 5.2.1 Detaljdialog1                                              | ۱5         |
| 5.2.2 Åtgärden är utförd 1                                       | 16         |
| 5.2.3 Försäkran om att kontroller är utförda innan läkemedel ges | L7         |
| 5.2.4 Felmarkera utförd åtgärd 1                                 | 18         |
| 5.2.5 Åtgärden är ej utförd1                                     | ۱9         |
| 5.2.6 Kontroll mot delegeringsbeslut                             | 20         |
| 5.2.7 Mätvärden                                                  | 20         |
| 5.2.8 Utrednings-/behandlingsplan2                               | 21         |
| 5.2.9 Träningsprogram                                            | 23         |
| 5.2.10 Verkställighet                                            | <u>2</u> 4 |
| 5.2.11 Avsluta uppdrag2                                          | 24         |
| 5.2.12 Utskrifter                                                | <u>2</u> 4 |

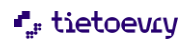

# 1 Ändringshistorik

| Version | Datum      | Ansvarig                                | Granskad av                      | Godkänd av  | Ändring                                                           |
|---------|------------|-----------------------------------------|----------------------------------|-------------|-------------------------------------------------------------------|
| 2023w12 | 2023-03-20 | Helen<br>Månsson<br>Susanne<br>Sundgren | Kerstin Grabbe<br>Erica Olofsson | Jahn Sundin | Kopiera HSL uppdrag                                               |
| 2023w12 | 2023-03-20 | Helen<br>Månsson<br>Susanne<br>Sundgren | Kerstin Grabbe<br>Erica Olofsson | Jahn Sundin | Avsnitt Avsluta HSL<br>uppdrag, uppdaterat                        |
| 2023w47 | 2023-11-08 | Helen<br>Månsson<br>Susanne<br>Sundgren | Kerstin Grabbe<br>Erica Olofsson | Jahn Sundin | Avsnitt Nytt HSL uppdrag<br>uppdaterat.<br>Infoga träningsprogram |
| 2025w4  | 2025-01-30 | Kerstin Grabbe                          | Kerstin grabbe                   | Jahn Sundin | Avsluta HSL Uppdrag<br>Uppdaterad text                            |

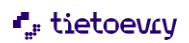

## 2 Inledning – syfte

Detta dokument beskriver Lifecare HSL-uppdrag Förutsättningar: Kommunen måste ha Lifecare HSL, Lifecare HSL uppdrag och Lifecare Utförare för att kunna använda detta tillval.

Syftet med Lifecare HSL-uppdrag är att legitimerad personal ska kunna "beställa" att utförandet av planerade KVÅ åtgärder ska utföras av omsorgspersonal. Om det krävs delegeringsbeslut för att utföra åtgärden så framgår detta. Omsorgspersonalen dokumenterar och signerar behandlingsresultat i Lifecare utförare eller i LMO, att de utfört åtgärderna eller ej utfört av någon anledning. Signeringen och dokumentationen hamnar i patientens HSL-journal men visas även i Lifecare utförare.

Det är vårdgivarens (kommunens) ansvar att användarna får utbildning i att använda Lifecare HSL-uppdrag. Denna utbildning kan köpas som en tjänst av Tietoevry. Användarutbildning ingår inte i supportavtalet.

För att kunna använda det som nämns i handboken om HSL uppdrag och "Delegering" så krävs att kommunen har tillvalet "Lifecare Delegering"

**Målgrupp**: Leg. sjuksköterska, Leg. arbetsterapeut, Leg. fysioterapeut, annan personal dvs omsorgspersonal.

**Användarkrav:** För att användaren ska kunna använda Lifecare HSL-uppdrag krävs grundläggande kunskaper i Lifecare samt att användaren har läst och följer denna handbok.

#### 3 Systemadministration

#### 3.1 URL

"EC.HSLUppdrag" ska finnas i de roller i Lifecare HSL som ska använda funktionen HSL-uppdrag. Med funktionsbehörigheter på rollen styrs om användaren ska få skapa och revidera/felmarkera uppdrag.

- Ny
- · Revidera/felmarkera skapad med samma yrkesbeteckning
- Revidera/felmarkera skapad med annna yrkesbeteckning

"EC.RegistreraHSLåtgärder" ska finnas i de roller i Lifecare Utförare som ska registrera/signera HSLåtgärder som utförda/ej utförda.

#### Frastexter

Det är möjligt att lägga upp frastexter för Uppdragstext (HSL)

## 3.2 Administrera enheter för HSL uppdrag

| )rdinärt boende | Andra 🔟 Ta bort           |
|-----------------|---------------------------|
|                 | Organisation              |
|                 | Ordinärt boende           |
| lorr            |                           |
|                 | Kopplade utförarenheter   |
|                 | Servicehuset GranatÄpplet |
| orrNorr         | Karotten - SL             |
|                 | Unit 1                    |
|                 | Aborren                   |
| 2 den           |                           |
| oder            |                           |
|                 |                           |
|                 |                           |

Med URLen "EC.HSLAdminHSLUppdragUtfEnh" kan man administrera enheter för HSL uppdrag. Här finns möjlighet att styra vilka utförarenheter som ska kunna väljas utifrån journalens org. När man är klar så ska en Feature slås på i Lifecare Control Center "HSLAdminLimitProviderUnit".

#### 3.3 Klartexter

Om kommunen har "Externa utförare" som man vill kunna lägga HSL uppdrag till så måste dessa läggas upp i Klartextgregistret i Procapita. Klartexten heter "HSL uppdrag extern utförare"

| tieto |                                                       |                                                                    | 🖂 🧕 Sofia                                                            | Stäng                                                         |
|-------|-------------------------------------------------------|--------------------------------------------------------------------|----------------------------------------------------------------------|---------------------------------------------------------------|
|       |                                                       | Sofia Anderssons hemska                                            | árm                                                                  | Hem     Sok patient     Attenna                               |
|       | Nya vårdbegåran<br>Inged statiningstagande            | Ej signerat<br>Finos dokumentation att signera                     | Ej bekraftade HSL-uppdrag<br>Vantar på bekraftelse                   | Mina patienter           Wårdbegåran                          |
|       | Ej registrerat<br>Det finns åtgårder att registrera   | Standardiserade vårdplaner<br>Finns förslag på ågarder att hantera | Journalanteckningar från utförare<br>Finns nya anteckningar att läsa | journal     Ej signerat     Senast dokumenterat               |
|       |                                                       |                                                                    |                                                                      | Hjalpmedel                                                    |
|       | 99+ behandlingsplaner att följa upp                   |                                                                    | -> F0)                                                               | Ej registrerade åtgarder                                      |
|       | 27 átgarder att följa upp                             |                                                                    | → Folj                                                               | Delegering     HSL-uppdrag                                    |
|       | 12 delegeringar att följa upp                         |                                                                    | -≯ Gå till deles                                                     | Administrera standardiserade<br>vårdplaner                    |
|       | 2 delegeringar som snart upphör och inte har harverat |                                                                    | 🛆 Hantera notifieringar 🔸 Gå til deler                               | <ul> <li>Ufecare återkoppling</li> <li>Meddelanden</li> </ul> |
|       |                                                       |                                                                    |                                                                      |                                                               |

#### 4 Användare i Lifecare HSL

HSL-uppdrag hittar du i toppmenyn till höger när du är på din hemskärm. Om du har åtkomst till HSLuppdrag som inte har bekräftas ännu så kan du även gå till HSL-uppdrag via notifieringen på hemskärmen, "Ej bekräftade HSL-uppdrag".

När du kommer till HSL-uppdrag från toppmenyn presenteras förvalt alla pågående och framtida HSLuppdrag på patienter som du har åtkomst till enligt det dataurval och vårdgivare du loggat in med. Om det krävs delegeringsbeslut för att utföra uppgiften så visas detta i listan.

## "," tietoevry

#### Max 100 stycken uppdrag visas i listan. Sorteringen är startdatum med nyaste överst.

| Listan är filtrerad. Visar de 100 för: | sta träffarna av 871 möjliga. |                                                             | Öppna filter 🗸 🗸 |  |
|----------------------------------------|-------------------------------|-------------------------------------------------------------|------------------|--|
| iäller from: 2023-03-20 ×              |                               |                                                             |                  |  |
| 870107-TF02 (10001607)                 |                               | 👝 Skriv ut 🥒 Ändra ⊘ Avsluta 🔄 Kopiera                      |                  |  |
| 2023-03-14 15:08 - tillsvidare         | Ej bekräftad                  |                                                             |                  |  |
|                                        |                               | Patient                                                     |                  |  |
|                                        |                               | Lyckenberg Lenita, 300314-TF01 (10001854)                   |                  |  |
| Abborren                               | Delegering krövs              | Organisation                                                |                  |  |
| Test Kjell                             |                               | Norr                                                        |                  |  |
| 250506-TF33 (6016822)                  |                               | i i i i i i i i i i i i i i i i i i i                       |                  |  |
| 2023-03-14 - tillsvidare               | Ej bekräftad                  | Beställningsdatum                                           |                  |  |
|                                        |                               | 2023-03-14                                                  |                  |  |
| Äldroheendet Asplunden V               | Belerarian keina              | Derind                                                      |                  |  |
| Lyckenberg Lenita                      | Delegering kroks              | 2023-03-14 - tillsvidare                                    |                  |  |
| 300314-TF01 (10001854)                 |                               |                                                             |                  |  |
| 2023-03-14 - tillsvidare               | Bekräftad                     | Nuvarande utförarenhet                                      |                  |  |
|                                        |                               | Äldreboendet Asplunden X                                    |                  |  |
| ******                                 |                               | Uppdragstext                                                |                  |  |
| Aldreboendet Asplunden X               |                               | Använd inneskor.                                            |                  |  |
| 300314-TE01 (10001854)                 |                               |                                                             |                  |  |
| 2023-03-14 - tillsvidare               | Bekräftad                     | Bifogade planer                                             |                  |  |
|                                        |                               | Utreaning lest - 1.0.m. 2023-03-14                          |                  |  |
|                                        |                               | Åtgärder                                                    |                  |  |
| Karotten - SL                          |                               |                                                             |                  |  |
| Support Test                           |                               | PH004 Bedömning av förnimmelser som hänger samman med huden | ~                |  |
| 4/0813-1F13 (6016338)                  |                               |                                                             |                  |  |
| 2023-03-13 - UIISVIUdie                | EJ DEKRATTAD                  |                                                             |                  |  |

Genom att välja mera detaljer i filter så blir det inte lika många i listan.

HSL-uppdrag visas också på aktuell patients patientöversikt. Mer om detta längre fram.

Här ser du tidigare HSL-uppdrag som du är behörig till enligt det dalaurval du valt vid inloggningen. Du ser status på HSL-uppdragen. Status är "Ej bekräftade" eller "Bekräftade".

Genom att markera ett uppdrag i listan presenteras detaljer i vyn till höger.

"Delegering krävs" innebär att det finns en eller flera åtgärder i HSL uppdraget som kräver att den som utför åtgärden måste ha delegering för arbetsuppgiften. I detaljvyn visas då om delegering krävs för att utföra åtgärden på denna patient eller om det krävs delegering för att utföra åtgärden på aktuell enhet.

## 4.1 Filter HSL uppdrag

HSL-uppdrag + Lägg till

| atus              | The set has a second rate for any set of the |                                    |                         |
|-------------------|----------------------------------------------|------------------------------------|-------------------------|
| Alla              | Gäller under perioden                        | Gäller from 2022-10-24             | Gäller tom              |
| Bekräftade        | Upphör under perioden                        | Roll                               | Skapad av               |
| Visa felmarkerade | Utförare                                     | - Valj - 🗸 🗸                       | Signatur                |
|                   | Alla<br>Första utförarenhet                  | Organisation                       | Patient                 |
|                   | Extern utförare                              | - Vālj - 🗸 🗸                       | Personnummer eller namn |
|                   |                                              | Alla enheter för vald organisation | Sök på kundnummer       |
|                   | Första utförarenhet                          | Extern utförare                    |                         |
|                   | - Välj -                                     | • Vālj - 🗸                         |                         |
|                   |                                              |                                    |                         |

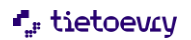

Filterfunktionen gör det möjligt att filtrera resultatlistan utifrån status, datumperiod, utförare, extern utförare, patient, skapad av, roll, utförarenhet och organisation.

Med första utförarenhet menas där HSL uppdraget först skickades (HSL uppdrag kan flyttas)

#### 4.2 Nytt HSL-uppdrag

| Augurul uppragu   Dagurul uppragu   Dagurul upprague   Linderge uppragu   Dagurul uppragu   Linderge uppragu   Dagurul uppragu   Linderge uppragu   Dagurul uppragu   Dagurul uppragu   Dagurul uppragu   Dagurul uppragu   Dagurul uppragu   Dagurul uppragu   Dagurul uppragu   Dagurul uppragu   Dagurul uppragu                                                                                                    |                  |                   |                  |
|----------------------------------------------------------------------------------------------------|------------------|-------------------|------------------|
| Dutum fai       Id fain         2023-11-09       Image: Control of the control of the control of                                                                                                    |                  |                   |                  |
| 202311-00       Image: Control of Control of Con                                                                                                    |                  |                   |                  |
| Datam till       Tid till         Differare *         Otforare het       Extern utforare         Abbornen       När       Afä         Abbornen       När       Afä         Abbornen       När       Afä         Vieldsare het       Extern utforare       2023-08-29. Tillevidare       12:00, 14:00, 16:00       Via         V Q6215 Overvakring av b…       xxxx       2023-08-29. Tillevidare       12:00, 14:00, 16:00       Via         V Q6201 formationvlund…       Den har åtgärden har inget När if…       5sk       2022-04-23.1. Tillevidare       10:00       Via         Q Q0030 Muskelfunktions…       Styrketraning dagigen       5sk       2022-03-21. Tillevidare       10:00       Via         Q Q017 Omlaggning av s…       Den har åtgärden ska goras varje…       5sk       2022-03-21. Tillevidare       Nari       Mari         Abgårder vid behov *       Entigt den instruktion som sitter uppskat…       Nari       Mari       Nari       Nari         Biogedanment       Understander       Typ av dokument       Memsjulvård       Datum       Alternativ       Orrigit       Forhandsvias         Stapad av       Alternativ       Stapad av       Alternativ       Distributare       Stapad av       Alternativ       Distrindistributare <th></th> <th></th> <th></th>                                                                                                    |                  |                   |                  |
| Jutim tai       Tai tai         Udfarar * <ul> <li>Udfarar *</li> <li>Udfarar *</li> <li>Vex. Algaind</li> <li>Hur</li> <li>Hensjukvård</li> <li>Datum</li> <li>När</li> <li>Afrikar</li> </ul> Agårder * <ul> <li>Otto Bukendektillfor.</li> <li>xxxxx</li> <li>2022-04-23-Tillis/dare</li> <li>12:00.14:00.16:00</li> <li>Va</li> <li>Otto Bukendektillfor.</li> <li>xxxxx</li> <li>2022-04-23-Tillis/dare</li> <li>2020-04-23-Tillis/dare</li> <li>10:00</li> <li>Va</li> <li>Optio Tormation/und.</li> <li>Den har åtgården ska göras varje</li> <li>2022-03-21-Tillis/dare</li> <li>Norgit</li> <li>Den har åtgården ska göras varje</li> <li>2022-03-21-Tillis/dare</li> <li>Norgit</li> <li>Norgit</li> <li>Norgit</li> <li>Norgit</li> <li>Den har åtgården ska göras varje</li> <li>Stak</li> <li>2022-03-21-Tillis/dare</li> <li>Norgit</li> <li>Norgit</li> <li>Norgit</li> </ul> <li>Norgit</li> <li>Norgit</li> <li>Norgit</li> <li>Norgit</li> <li>Norgit</li> <li>Norgit</li> <li>Stapad av</li> <ul> <li>Norgit</li> <li>Stapad av</li> <li>Alternativ</li> <li>2022-03-23 Tillis/dare</li> </ul> <li>Norgit</li> <li>Stapad av</li> <li>Alternativ</li> <li>2022-03-23 Tillis/Gase</li> <li>2023-11-710-31</li> <li>Test 2</li> <li>Kale Persson, Test Helen</li> <li>Forhandsutas</li> <li>2023</li>                                                                                                    |                  |                   |                  |
| Utforme •            Wtforane het          Extern utforare          Abbornen          Abbornen          Abbornen          Agarder *             WA ätgärd             WA ätgärd             Ufformer •             Optio Devenahning av b xxxx             Optio Lakemedelszillfor xxxx             Optio Lakemedelszillfor xxxx             Optio Informationnumd Den har åtgarden har inget Nar II Ssk             Optio Optio Sukselfunktions Styrketraning dagligen         Ssk             Optio Optio Den kakendelszillfor             Optio Optio Den kakendelszillfor             Optio Drinkagsning av s             Optio Drinkagsning av s             Optio Drinkagsning av s             Optio Drinkagsning av s             Optio Drinkagsning av s             Optio Drinkagsning av s             Optio Drinkagsning av s             Optio Drinkagsning av s             Divotiong blaukettoj             Divotiong blaukettoj             Divotiong blaukettoj             Divotiong bl                                                                                                    |                  |                   |                  |
| Utforare •<br>• Utforarehet _ Extern utforare<br>Abborren<br>Abborren<br>A |                  |                   |                  |
| Abborren     Abborren     Abborren                                                                                                    |                  |                   |                  |
| Agårder •         Agårder •         KvÅ ågård       Hur       Hemsjukvård       Datum       När       Åk         •       Ot6015 Overvakning av b       xxxx       2022-08-29 - Tillsvidare       1200, 1400, 1600       va         •       Ot6015 Overvakning av b       xxxx       2022-12-20. Tillsvidare       2020.       va         •       Ot002 Information/und       Den har åtgarden har inget Nar if       Ssk       2022-04-24. Tillsvidare       Ej tidsangiven       va         •       Q0003 Muskelfunktions       Styrketraning dagligen       Ssk       2022-03-21. Tillsvidare       Morgon       Va         •       Q0017 Omlaggning av s       Den har åtgarden ska göras varje       Ssk       2022-03-21. Tillsvidare       Kvall       Va         •       Q1001 Tirvjeksårsprofylax       Den har åtgarden ska göras varje       Ssk       2022-03-21. Tillsvidare       Kvall       Va         Agårder vid behov *        Enligt den instruktion som sitter uppsat       Vall       Vall         Bifogad utredning/behandlingsplan       Stretcha vid behov       Enligt den instruktion som sitter uppsat       Stretcha vid behovs       Enligt den instruktion som sitter uppsat         Bifogad utredning/behandlingsplan       Stretcha vid behov       Enligt den                                                                                                    |                  |                   |                  |
| Argindle *       Kuk åtgård       Hur       Hemsjukvård       Datum       När       Åt <ul> <li>QED15 Overvakning av b</li> <li>xxxx</li> <li>2023-08-29 - Tillsvidare</li> <li>2020 142:00, 14:00, 16:00</li> <li>va</li> <li>DT018 Lakemedetstilfor,</li> <li>xxxx</li> <li>2022-12:20 - Tillsvidare</li> <li>2020 40:40 - Tillsvidare</li> <li>Ej tidsangiven</li> <li>va</li> <li>QC0003 Muskelfunktions</li> <li>Syrket raning dagligen</li> <li>Ssk</li> <li>2022-03-21 - Tillsvidare</li> <li>Morgon</li> <li>QH001 Trycksärsprofylax</li> <li>Den här åtgärden ska göras varje</li> <li>Ssk</li> <li>2022-03-21 - Tillsvidare</li> <li>Morgon</li> <li>Va</li> <li>QH001 Trycksärsprofylax</li> <li>Den här åtgärden ska göras varje</li> <li>Ssk</li> <li>2022-03-21 - Tillsvidare</li> <li>Morgon</li> <li>Va</li> <li>QH001 Trycksärsprofylax</li> <li>Den här åtgärden ska göras varje</li> <li>Ssk</li> <li>2022-03-21 - Tillsvidare</li> <li>Morgon</li> <li>Va</li> <li>QH001 Trycksärsprofylax</li> <li>Den här åtgärden ska göras varje</li> <li>Ssk</li> <li>2022-03-21 - Tillsvidare</li> <li>Kvå åtgård</li> <li>Ordinationsonsak</li> <li>Hur</li> <li>Hemsjukvård</li> <li>Morgon</li> <li>Stretcha vid behov</li> <li>Enligt den instruktion som sitter uppsat</li> <li>Bifogad utredning/behandlingsplan</li> <li>Det lims inga planer att bifoga</li> <li>Zo22-03-23 11:25</li> <li>Test Test</li> <li>Orrigt</li> <li>Forhandsvisa</li> <li>Zo23-11-07 10:31</li> <li>Test 2</li> <li>Kalle Persson, Test Helen</li> <li>Forhandsvisa</li> <li>Zo23-11-07 10:32</li> <li>Test 2</li></ul>                                                                                                    |                  |                   |                  |
| KVA atgard     Hur     Hemsjukvård     Datum     När     Atg            QE015 Overvakning av b xxxx         2023-08-29 - Tillsvidare         12:00, 14:00, 16:00       Va             DT018 Lakemedetstillfor xxxx         2022-04-04 - Tillsvidare       Ej tidsangiven       Va             Qd003 Muskelfunktions Styrkertraining dagligen         Ssk         2022-03-21 - Tillsvidare       Ej tidsangiven       Va             Qd003 Muskelfunktions       Styrkertraining dagligen         Ssk         2022-03-21 - Tillsvidare       Morgon       Va           QH001 Trycksårsprotylax       Den har åtgarden ska goras varje       Sak       2022-03-21 - Tillsvidare       Morgon       Va         Qd203-21 - Tillsvidare       Morgon       Va           QH001 Trycksårsprotylax       Den har åtgarden ska goras varje       Sak       2022-03-21 - Tillsvidare       Morgon       Va         Va           QH001 Trycksårsprotylax       Den har åtgarden ska goras varje       Sak       2022-03-21 - Tillsvidare       Morgon       Va         Va           Morgen       Sak       2022-03-21 - Tillsvidare       Mvall       Va         Va           Molo9 Muskeltoj       Stretcha vid behov         Enligt den instruktion som sitter uppsat           Bifegad utredningsplane       Zo22-09-23 11:25       Test Test         Orrigt       Forhandsvisa           Zo22-1-                                                                                                    |                  |                   | Öppna alla       |
| <ul> <li>QEDIS Overvakning av b</li> <li>poxox</li> </ul> 2023-08-28 - Tillsvidare <li>12:00. 14:00. 16:00</li> <li>Va</li> <ul> <li>QFDIS Lakemedelssillifor</li> <li>poxox</li> <li>2022-12:20 - Tillsvidare</li> <li>2020-02-21 - Tillsvidare</li> <li>QFDIS Muskelfunktions</li> <li>Styrtetraining dagligen</li> <li>Ssk</li> <li>2022-03-21 - Tillsvidare</li> <li>DOOD 70mläggning av s</li> <li>Den här åtgarden ska goras varje</li> <li>Ssk</li> <li>2022-03-21 - Tillsvidare</li> <li>Morgon</li> <li>Va</li> <li>QHOOT Trycksårsprofylax</li> <li>Den här åtgarden ska goras varje</li> <li>Ssk</li> <li>2022-03-21 - Tillsvidare</li> <li>Morgon</li> <li>Va</li> </ul> Atgårder vid behov * <ul> <li>QHOOT Trycksårsprofylax</li> <li>Den här åtgarden ska goras varje</li> <li>Ssk</li> <li>2022-03-21 - Tillsvidare</li> <li>Kvall</li> <li>Va</li> </ul> Atgårder vid behov * <ul> <li>Kvall åtgård</li> <li>Ordinationsorsak</li> <li>Hur</li> <li>Hemsjukvård</li> <li>DNOD Muskeltoj</li> </ul> <ul> <li>Stretcha vid behov</li> <li>Enligt den instruktion som sitter uppsat</li> </ul> Bifogad utredning/behandlingsplan <ul> <li>Det um</li> <li>Träningsprogram</li> <li>2022-03-23</li></ul>                                                                                                    | Aterkommande     | Tidsfönster       | Delegering krävs |
| •     DT018 Lakemedelstillfor     xxxxx     2022-12-20 - Tillsvidare     20:00     Va       •     QV002 Informationvund     Den har åtgarden har inget När if     Ssk     2022-04-24 - Tillsvidare     Ej tidsangiven     Va       •     QG003 Muskelfunktions     Styrketraning dagligen     Ssk     2022-03-21 - Tillsvidare     Ho0     Va       •     QG0017 Omläggning av s     Den har åtgarden ska goras varje     2022-03-21 - Tillsvidare     Morgon     Va       •     QH001 Trycksårsprofylax     Den har åtgarden ska goras varje     Ssk     2022-03-21 - Tillsvidare     Kväl     Va       •     QH001 Trycksårsprofylax     Den har åtgarden ska goras varje     Ssk     2022-03-21 - Tillsvidare     Kväl     Va       •     QH001 Trycksårsprofylax     Den har åtgarden ska goras varje     Ssk     2022-03-21 - Tillsvidare     Kväl     Va       •     QH001 Trycksårsprofylax     Den har åtgarden ska goras varje     Ssk     2022-03-21 - Tillsvidare     Kväl     Va       •     DN009 Muskeltoj     Stretcha vid behov     Enligt den instruktion som sitter uppsat     Stapad av     Aternativ       •     2022-03-23 11:25     •     Test Test     Ovrigt     •     Forhandsvisa       Koppla träningsprogram                                                                                                    | /arje dag, tills | Ja, 30 min        | Ja               |
| Q Q <td< th=""><th>/arje dag, tills</th><th></th><th>Ja</th></td<>                                                                                                    | /arje dag, tills |                   | Ja               |
|                                                                                                    | /arje månad p    |                   | Nej              |
| DQ017 Omlaggning av s Den har åtgården ska goras varje Stk 2022-03-21 - Tillsvidare Morgon Va   Va QH001 Trycksårsprofylax Den har åtgården ska goras varje Stk 2022-03-21 - Tillsvidare Kvalit Va   Argårder vid behov *   KKA åtgård Ordinationsorsak Hur Hemsjukvård Morgon Va   Bifogad utredning/behandlingsplan Det finns inga planer att bifoga Koppla dokument   Händelsedatum Dokumentnamn Typ av dokument Alternativ   2022-09-23 11:25 Test Test Ovrigt Forhandsvisa   Koppla träningsprogram   Datum Träningsprogram Skapad av Alternativ   2023-11-07 10:31 Test 2 Kalle Persson, Test Helen Forhandsvisa   2023-11-07 10:32 Test 2 Kalle Persson, Test Helen Forhandsvisa                                                                                                    | /arje dag, tills |                   | Nej              |
| v     QH001 Trycksårsprofyjax     Den har åtgarden ska goras varje     Ssk     2022-03-21 - Tillsvidare     Kvall     Va       Atgårder vid behov *       Hur     Hemsjukvård       DN009 Muskeltoj     Stretcha vid behov     Enligt den instruktion som sitter uppsat     Sitter uppsat       Bifogad utredning/behandlingsplan     Det man 1     Typ av dokument     Alternativ       v     2022-09-23 11:25     Test Test     Ovrigt     Forhandsvisa       Skapad av     Alternativ       v     2022-31:107 10:31     Test 2     Kalle Persson, Test Helen     Forhandsvisa       Uppdrægstext                                                                                                    | /arje dag, tills |                   | Nej              |
| Atgårder vid behov *       Hur       Hemsjukvård         DN009 Muskeltoj       Stretcha vid behov       Enligt den instruktion som sitter uppsat         Bifogad utredning/behandlingsplan       Det finns inga planer att bifoga         Koppla dokument         Händelsedatum       Dokumentnamn         Vorigt       © Forhandsvisa         Skapad av         Atternativ         2022-09-23 11:25       © Test 2         Koppla tråningsprogram       Skapad av         Atternativ       ©         2023-11-07 10:31       © Test 2         Kalle Persson, Test Helen       © Forhandsvisa                                                                                                    | /arannan veck    |                   | Nej              |
| Argarder vid behov *     KVÅ åtgård Ordinationsorsak   Hur Hemsjukvård   Bifogad utredning/behandlingsplan Det finns inga planer att bifoga   Koppla dokument     Händelsedatum Dokumentnamn   Vorigt Porhandsvisa     Koppla träningsprogram     Datum Träningsprogram     Otrigt Porhandsvisa   Koppla träningsprogram   Datum Träningsprogram   Kalle Persson, Test Helen   Porhandsvisa   Uppdragstext   + Infoga frastext                                                                                                    |                  |                   |                  |
| Item     Item     Item       DN009 Musketoj     Stretcha vid behov     Enligt den instruktion som sitter uppsat   Bifogad utredning/behandlingsplan Det finns inga planer att bifoga Koppla dokument       Händelsedatum     Dokumentnamn     Typ av dokument       Alternativ     2022-09-23 11:25     Test Test     Övrigt       Datum     Träningsprogram     Skapad av     Alternativ       2022-11-07 10:31     Test 2     Kalle Persson, Test Helen     Forhandsvisa   Uppdragstext       + Infoga frastext                                                                                                    | Period           |                   | Delegering krävs |
| Bifogad utredning/behandlingsplan<br>Det finns inga planer att bifoga<br>Koppla dokument<br>2022-09-23 11:25 Test Test Ovrigt Forhandsvisa<br>Koppla träningsprogram<br>Datum Träningsprogram<br>2023-11-07 10:31 Test 2 Kalle Persson, Test Helen Forhandsvisa<br>2023-11-07 10:32 Test 2 Kalle Persson, Test Helen Forhandsvisa<br>Uppdrægstext + Infoga frastext                                                                                                    | 2022-03          | -21 - tillsvidare | Nei              |
| Koppla dokument         Händelsedatum       Dokumentnamn       Typ av dokument       Alternativ <ul> <li>2022-09-23 11:25</li> <li>Test Test</li> <li>Ovrigt</li> <li>Forhandsvisa</li> </ul> Koppla träningsprogram       Skapad av       Alternativ         2022-11-07 10:31       Test 2       Kalle Persson, Test Helen       Forhandsvisa         2023-11-07 10:32       Test 2       Kalle Persson, Test Helen       Forhandsvisa                                                                                                    |                  |                   |                  |
| Handesedatum     Dokumentnamn     Typ av dokument     Alternativ       2022-09-23 11:25     Test Test     Ovrigt     Porhandsvisa       Koppla träningsprogram       Datum     Träningsprogram     Skapad av     Alternativ       2023-11-07 10:31     Test 2     Kalle Persson, Test Helen     Porhandsvisa       2023-11-07 10:32     Test 2     Kalle Persson, Test Helen     Porhandsvisa                                                                                                    |                  |                   |                  |
| Conge     Origit     Hornandsvisa       Koppla tråningsprogram     Skapad av     Alternativ       2023-11-07 10:31     Test 2     Kalle Persson, Test Helen     Forhandsvisa       2023-11-07 10:32     Test 2     Kalle Persson, Test Helen     Forhandsvisa                                                                                                    |                  |                   |                  |
| Koppla träningsprogram     Skapad av     Alternativ       2023-11-07 10:31     Test 2     Kalle Persson, Test Helen     Forhandsvisa       2023-11-07 10:32     Test 2     Kalle Persson, Test Helen     Forhandsvisa                                                                                                    |                  |                   |                  |
| Datum     Träningsprogram     Skapad av     Alternativ       2023-11-07 10:31     Test 2     Kalle Persson, Test Helen     Forhandsvisa       2023-11-07 10:32     Test 2     Kalle Persson, Test Helen     Forhandsvisa                                                                                                    |                  |                   |                  |
| 2023-11-07 10:31       Test 2       Kalle Persson, Test Helen       Forhandsvisa         2023-11-07 10:32       Test 2       Kalle Persson, Test Helen       Forhandsvisa                                                                                                    |                  |                   |                  |
| 2023-11-07 10:32     Test 2     Kalle Persson, Test Helen     Forhandsvisa       Uppdragstext     + Infoga frastext                                                                                                    |                  |                   |                  |
| Uppdragstext + Infoga frastext                                                                                                    |                  |                   |                  |
| upparagstext + imoga trastext                                                                                                    |                  |                   |                  |
|                                                                                                    |                  |                   |                  |

I patientens journal planerar du KVÅ åtgärden som vanligt (se avsnittet för planera åtgärd i handboken för användare i Lifecare HSL). Markeringen "Utförs av annan personal" måste finnas för den planerade åtgärden för att den ska bli valbar att välja in i ett HSL-uppdrag.

Du kan skapa nytt HSL uppdrag från toppmenyn eller från patientmenyn.

Nytt HSL uppdrag från patientmenyn:

- Klicka på "+Lägg till" för att skapa ett nytt HSL-uppdrag. Eller kopiera ett tidigare uppdrag.
- Välj "Datum från" och eventuellt "Datum till " om HSL-uppdraget bara ska vara under en begränsad period.
- Välj utförare eller extern utförare.
   Med extern utförare menas någon utförare som inte finns i kommunens Lifecare.

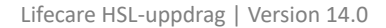

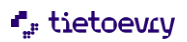

Du ser pågående åtgärder som denna patient har i sin Lifecare HSL-journal. Åtgärderna som är valbara att välja in i HSL-uppdraget är åtgärder som pågår under perioden som du satt för uppdraget och som har markeringen "Utförs av annan personal".

Åtgärden måste vara singerad. Åtgärden får inte vara felmarkerad eller satt som "Ej aktuell".

#### Åtgärden måste vara skapad av samma yrke som inloggad roll. Observera att Roll kopplad till yrket "Administratör" kan inte skapa HSL uppdrag.

Välj aktuella åtgärder som ska ingå i HSL-uppdraget.

Åtgärder vid behov kan inte blandas med andra åtgärder utan läggs i separat HSL uppdrag.

- Bifoga utredning/behandlingsplan: Om åtgärden ingår i en plan så finns möjlighet att bifoga planen. Hela planen kommer då att visas i Lifecare utförare om användaren har en roll med behörighet att läsa planen.
- Koppla dokument: Om patienten har infogade dokument så kan dessa kopplas till HSL uppdraget.
- Koppla träningsprogram: Om patienten har integrerade träningsprogram så kan dessa kopplas till HSL uppdraget (förutsett att kommunen har tillvalet integration träningsprogram) Träningsprogram kan inte läsas i LMO
- Uppdragstext: Uppdragstext är en extra information kopplat till HSL-uppdraget. Du kan använda dig av frastexter om sådana finns upplagda i din kommun.
- Klicka på "Signera" när du är klar. Nu finns uppdraget i din lista med status "Ej bekräftad".

Du kan markera uppdraget i listan och se detaljerna i vyn till höger.

Vill du se detaljer för åtgärderna i uppdraget så klickar du på aktuell åtgärd i vyn. För åtgärden visas endast de detaljer (datumperiod, dagar och tider) som är aktuella just för detta uppdrag.

| På | din | hemskärm         | ser du en  | notifiering | som visar hi     | ır många e | i bekräftade HSI | -uppdrag som finns. |
|----|-----|------------------|------------|-------------|------------------|------------|------------------|---------------------|
|    | ~   | inclinion an ini | 5C1 00 C11 | nouncing    | 50111 V15011 110 |            |                  |                     |

| Hem   |                                                                                                    |                          |
|-------|----------------------------------------------------------------------------------------------------|--------------------------|
| tieto | Sofia01<br>Ust.Sjaskiteraa, UR                                                                     | il, Hela kommunen 📃 Meny |
|       | Sofia Anderssons hemskärm                                                                          |                          |
|       |                                                                                                    |                          |
|       | Image: Stallingstagande     Ej signerat<br>bigst att signera     Ej signerat                       |                          |
|       | U registrerat<br>Det from åtgarder att registrera                                                  |                          |
|       | DELEGERINGAR                                                                                       |                          |
|       | Du har 2 delegeringer att följa upp $ ightarrow$ Gå till delegering                                |                          |
|       | Att göra       Senast dokumenterat         Visa planerade åtgårder       Sek senaste dokumentation |                          |

HSL Uppdrag som legat obekräftade längre än 3 månader räknas inte med i notifieringen.

Notifieringen räknar endast de uppdrag som är skapade av samma yrke som den roll du är inloggad med, för de patienter som du har åtkomst till enligt valt dataurval.

Om du klickar på denna notifiering "Ej bekräftade HSL uppdrag" så kommer du till listan.

I patientmenyn ser du patientens HSL-uppdrag.

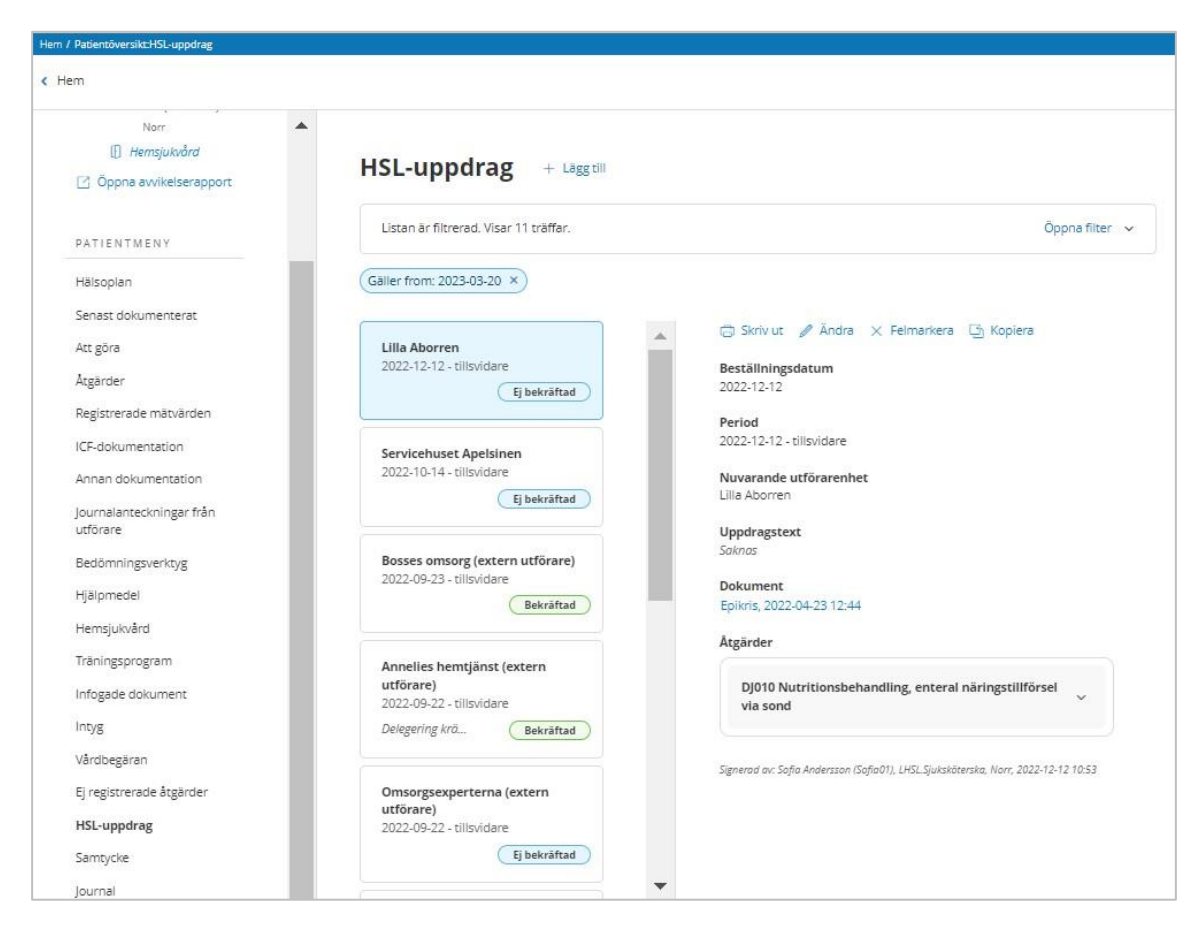

Genom att klicka på HSL-uppdraget så visas detaljerna i vyn till höger. Du kan även lägga till ett nytt HSL-uppdrag i denna vy.

## 4.3 Ändra HSL-uppdrag

Du kan ändra HSL uppdraget så länge det inte har bekräftats av utföraren och om du har behörighet att ändra.

- Med funktionsbehörighet "Ny" kan du ändra de uppdrag som du själv har skapat.
- Med funktionsbehörighet "Revidera/felmarkera skapad med samma yrkesbeteckning" kan du ändra de uppdrag som är skapade av samma yrkesbeteckning som inloggad roll.
- Med funktionsbehörighet "Revidera/felmarkera skapad med annan yrkesbeteckning" kan du ändra alla uppdrag.
- Du kan alltid lägga till/ta bort bifogad plan i HSL uppdraget.
   Om du i efterhand kopplar en befintlig åtgärd till en plan så måste du komma ihåg att också gå till HSL uppdrag och lägga till planen till HSL uppdraget om du vill att den ska kunna läsas av omsorgspersonalen.

## 4.4 Kopiera HSL-uppdrag.

Du kan kopiera HSL uppdrag. Tänk på att åtgärder som ingår i ett pågående hsl uppdrag inte kan väljas i nya hsl uppdrag och kommer därför inte med i kopieringen

#### 4.5 Felmarkera HSL-uppdrag

Du kan felmarkera HSL-uppdrag som inte har bekräftats om du har behörighet att felmarkera.

• Med funktionsbehörighet "Ny" kan du felmarkera de uppdrag som du själv har skapat.

## ", tietoevry

- Med funktionsbehörighet "Revidera/felmarkera skapad med samma yrkesbeteckning" kan du felmarkera de uppdrag som är skapade av samma yrkesbeteckning som inloggad roll.
- Med funktionsbehörighet "Revidera/felmarkera skapad med annan yrkesbeteckning" kan du felmarkera alla uppdrag.
- Klicka på Felmarkera och ange en kommentar till varför du felmarkerar.

## 4.6 Avsluta HSL-uppdrag

Du kan avsluta HSL-uppdraget som är bekräftat:

- Sök fram aktuellt HSL-uppdrag som är bekräftat.
- Klicka på "Avsluta".
- Sätt tidpunkt för avslut, datum och eventuellt klockslag.
- Välj om även åtgärden/åtgärderna som ingår i HSL uppdraget ska avslutas. Du kan bara avsluta åtgärder som inte ingår i andra HSL uppdrag.

Åtgärderna får samma avslutsdatum som uppdraget, men om det finns tillfällen planerade längre fram som redan registrerats som utfört/ej utförts så får åtgärden ett senare avslutsdatum.

För att kunna avsluta åtgärder i samband med avslut av HSL Uppdrag så behöver du behörighet att avsluta på URL "EC.HSLBas" eller "EC.HSLPlaneraÅtgärder" (systemadministration)

Ett uppdrag som inte är bekräftat kan ändras eller felmarkeras om användaren har behörighet. Ett uppdrag som är bekräftat kan ändras, men då endast vissa delar. Bifogad utredning/behandlingsplan och Koppla dokument.

## 4.7 HSL-uppdrag till flera olika utförare

Om åtgärden ska utföras av fler än en utförarenhet så kan du skapa HSL-uppdrag till flera utförarenheter. Du gör då ett HSL-uppdrag i taget och det finns funktion för att kopiera. Om åtgärden har specificerats med veckodagar och/eller tider så kan du markera de dagar och tider som gäller för varje uppdrag. Dag och tid är endast valbara om det är möjligt att välja in dem i det HSL-uppdrag som du just nu skapar.

#### Följande regler gäller för hur du kan välja samma åtgärd i flera HSL-uppdrag:

- Om åtgärden inte har någon veckodag eller tid angiven så kan den väljas till flera HSL uppdrag. Om uppdraget läggs till olika utförare kan uppdragen pågå under samma datumperiod. Du kan inte välja åtgärden till samma utförare om datumperioderna överlappar varandra.
- Om åtgärden har angiven veckodag och/eller tid så kan du välja att dela upp dessa mellan olika HSL Uppdrag. Du kan inte välja samma dag och/eller tid i olika uppdrag om uppdragens datumperioder överlappar varandra. Du kan inte välja någon dag eller tid alls för åtgärden om åtgärden redan finns i ett HSL Uppdrag till samma utförare med överlappande datumperiod.

## 4.7.1 Planerad åtgärd i HSL-uppdraget

När du tittar på detaljer för en planerad åtgärd, från patientmenyn eller i processtegen Utreda eller Åtgärda, ser du vilka HSL Uppdrag som åtgärden ingår i. Genom att klicka på HSL Uppdraget kan du se detaljer om uppdraget.

#### 4.8 Utskrift av HSL-uppdraget

Du kan skriva ut HSL uppdraget om du har behörighet.

#### 5 Användare i Lifecare Utförare

#### 5.1 HSL uppdrag i Lifecare HSL

Om ni använder tillvalet HSL-uppdrag i Lifecare HSL, så kan de endast skickas till enheter i Lifecare utförare, ej till organisationer i Procapita.

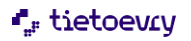

HSL-uppdraget innehåller information om den eller de HSL-åtgärder som verksamheten ska utföra. Om HSL-uppdraget avslutas så skickas en notifiering som kan läsas av all berörd personal. Ni kan använda uppdrag från Procapita HSL samt Lifecare HSL parallellt i Lifecare utförare.

I HSL uppdraget kan legitimerad lägga till Utrednings/behandlingsplaner och som kan läsas av utförarpersonal i beställningsvy respektive insatsvy.

I HSL uppdraget kan legitimerad lägga till Träningsprogram och som kan läsas av utförarpersonal i beställningsvy respektive insatsvy

Det finns också möjlighet att registrera mätvärde om åtgärden kräver det.

#### 5.1.1 Systemadministration

För att använda Lifecare HSL-Uppdrag (LHSL uppdrag) för utförare så måste kommunen ha startat med Lifecare HSL och Lifecare Utförare.

#### 5.1.2 Procapita TSS

Till HSL uppdrag finns tre URL:er :

EC.orders – Läggs på den/de roll/er som skall kunna bekräfta HSL uppdrag. Rollen kan bekräfta uppdrag från alla lagrum HSL/SOL/LSS/SFB.

Funktionsbehörighet Acceptera endast HSL uppdrag används om rollen endast ska tillåtas att bekräfta HSL uppdrag, är då ej möjligt att bekräfta uppdrag från andra lagrum ex beställning rörande SoL – insatser

EC.RegistreraHSL-åtgärder- Rollen ges behörighet till användaren att dokumentera och signera behandlingsresultat, att åtgärderna är utförda respektive ej utförda inklusive mätvärden. Signering, registrering och dokumentation hamnar i patientens HSL-journal.

EC.UTFHälsoplan - Rollen ges behörighet till att användaren kan läsa utredning/behandlingsplaner i flik i beställningsvyn samt på åtgärd i insatsvyn.

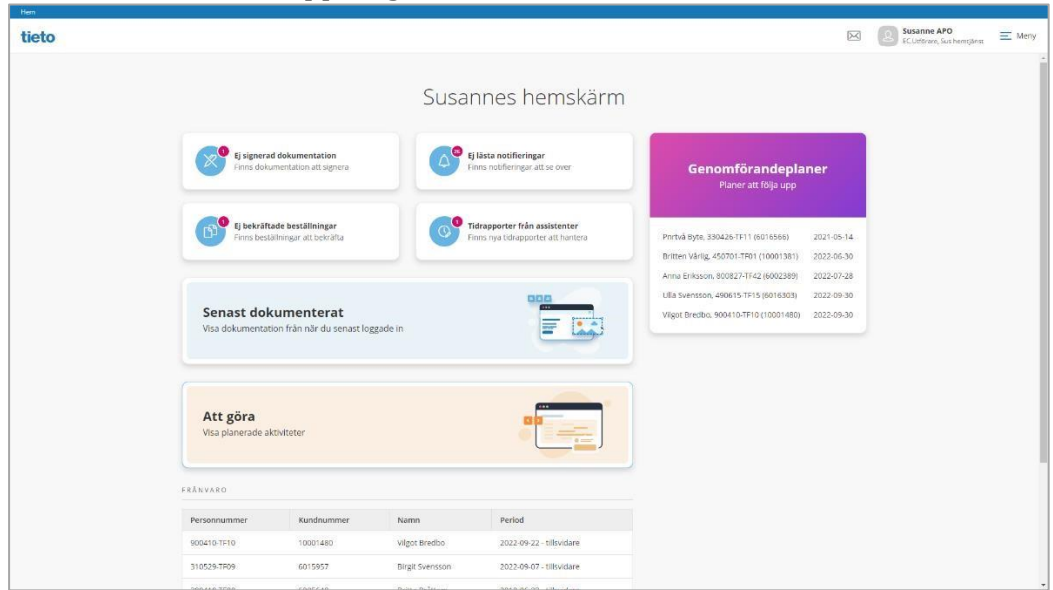

#### 5.1.3 Bekräfta LHSL-uppdrag i Lifecare Utförare

## "" tietoevry

HSL uppdraget från Lifecare HSL kan nås från startsidan i Ej bekräftade beställningar. Uppdraget hamnar i samma vy som uppdrag från Procapita HSL.

HSL uppdraget och dess innehållande åtgärder presenteras alltid med en symbol Θ

När HSL uppdrag skickas till utföraren från Lifecare HSL och avser åtgärd som kräver delegeringsbeslut så visas det på beställningskortet.

HSL uppdragets giltighet visas i form av datum från och med samt datum till och med, eller datum från och med och tills vidare

| B HSL                                  | Delegering krävs |
|----------------------------------------|------------------|
| Ulla Gustafsson, 490615-TF15 (6005898) |                  |
| 2022-03-02 - 2022-10-31                |                  |
|                                        | Bekräftad        |

- Markera HSL-uppdraget.
- Klicka på Bekräfta.
- För att ångra, tryck på knappen Avbryt.

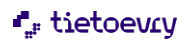

| 0                                                                                                    |                                                                                                    |           |           | ECUITOrare, Sus hempjänst. | E Meny                           |
|----------------------------------------------------------------------------------------------------|----------------------------------------------------------------------------------------------------|-----------|-----------|----------------------------|----------------------------------|
| eställningar<br>Prinsonummer eller namn<br>Sok på kundhnummer<br>Atta                                               | ✓ Bersafta          © Sanvut          Brukare          Ana trission, 340216-1703 (6003093)          Period          2024-05-66 - 2020-07-86          Uppdragstet          Umilaginginginametrial finns i badrummet          Agarder          ① QH008 Sahvahr          Hur: thilgt ordination | •         |           |                            |                                  |
|                                                                                                    | Period: 2205-06-5-2220-7-06<br>Nar: robotido (03:00)<br>Aterkonnmande: Varja vecka, tilikvidare<br>Aterkoppling: Om såret välskar<br>Skapad av<br>Erica Testsson flesterij, Lt%L. Sjukskoterska, 2020-05-06 16:19                                                                            | Bekrä     | fta HSL u | Ippdrag                    |                                  |
| opdraget ges information till utföraren om:<br>• Brukare<br>• Under vilken period uppdraget pågår<br>• Uppdragstext |                                                                                                    | TF03), 20 | Avbryt    | 0-07-08?                   | a, Eriksson (340210-<br>Bekräfta |

- •
- - Information om själva åtgärden
  - Vem som skapat uppdraget
- Vem som bekräftat uppdraget

Uppdraget kan också innehålla bifogade dokument, utrednings-/behandlingsplan och träningsprogram

#### 5.1.4 Insatser

I vyn insatser presenteras åtgärderna med den text som beskriver hur åtgärden ska utföras. Texten avslutas med en länk till en dialog där man kan läsa uppdraget som åtgärden hör till

## ", tietoevcy

| < Beställningar                                                                                                    |                                                                                                    |                                                                                                    |
|----------------------------------------------------------------------------------------------------|----------------------------------------------------------------------------------------------------|----------------------------------------------------------------------------------------------------|
| FUNKTIONER         Personuppgifter         Bestallningar         Samtycke         Insatser         Genomforandeplan         Journalanteckningar         Infogade dokument         Verstalligheter         Frånvaro         Registrera HSL-åtgårder | Insatser + Lägg till<br>hkludera avslutade insatser<br>© Övervakning av läkemedelsintag -<br>AU16<br>2020-05-27 - 2020-06-07 | Hur<br>att hon tar smårtstillande regelbundet<br>Period<br>2020-05-27 - 2020-06-07<br>Tidsåtgång<br>5 minuter<br>Aterkommande<br>Varje dag, fram t.o.m 7 juni 2020<br>När<br>08:00, 12:00, 16:00, 20:00<br>Aterkoppling<br>Om hon får biverkningar i form av illamående och kräkningar<br>Ingår i beställning<br>2020-05-27 - 2020-06-07<br>Stäng<br>Ingår i beställning<br>2020-05-27 - 2020-06-07<br>Beställningstext<br>Tabletterna tas med fördel tillsammans med Proviva |
|                                                                                                    |                                                                                                    | <b>Atgärder</b><br>AU116 Övervakning av läkemedelsintag                                                                                                    |
|                                                                                                    |                                                                                                    | Skanad av: Frira Testsson (testeri) 1451 Siukeköterska 2020-05-28 11-25                                                                                                    |

## 5.2 Registrera HSL – åtgärder

I menyn till vänster i brukarens journal finns valet "Registrera HSL-åtgärder", den används för att registrera åtgärder som är utförda respektive ej utförda. Registreringen omfattar bara de åtgärder som är skapade i Lifecare HSL, ej Procapita HSL.

Registrering av utförda respektive ej utförda åtgärder sparas i brukarens kalendervy i Utförare. Men visas också som en händelse på aktuell åtgärd i brukarens LHSL journal.

I kalendervy visas åtgärder på planerad dag men registrering kan göras bakåt och då som längst tre månader, under förutsättning att uppdraget sträcker sig så långt tillbaka i tid. Det är inte möjligt att efterregistrera bakåt när LHSL journalen är stängd. Det är inte möjligt att registrera framåt i tiden och ej heller med ett datum som är större än HSL-uppdragets t o m datum.

Åtgärderna från Lifecare HSL kan presenteras med olika typer när utförande ska ske. Det kan exempelvis vara klockslag eller någon särskild dag eller på morgon. Om det är fler än en enhet som ska utföra samma åtgärd och den skall utföras där inte klockslag är angivet, så kommer all registrering att synas för de enheter som utför samma åtgärd.

När man klickar på registrera HSL- åtgärder så öppnas en kalender och man hamnar automatiskt på dagens datum. I kalendern så kan man förflytta sig framåt och bakåt. Åtgärder presenteras utifrån den period som finns angiven i LHSL uppdraget.

| 2                                         | <b>Registrera HSI</b> | L-åtgärder<br>aj 2020          |                      |
|-------------------------------------------|-----------------------|--------------------------------|----------------------|
| Hanna Testhammar<br>351011-TF21 (6007031) | 08:00 - 08:05         | Övervakning av läkemedelsintag | ⊘ Utförd ⊗ Ej Utförd |
|                                           | 12:00 - 12:05         | Övervakning av läkemedelsintag | ⊘ Utförd 🛞 Ej Utförd |
| IN KTIONER                                | 16:00 - 16:05         | Övervakning av läkemedelsintag | ⊘ Utförd ⊗ Ej Utförd |
| rsonuppgifter                             | 20:00 - 20:05         | Övervakning av läkemedelsintag | ⊘ Utförd ⊗ EJ Utförd |
| täliningar                                |                       |                                |                      |
| mtycke                                    |                       |                                |                      |
| atser                                     |                       |                                |                      |
| nomförandeplan                            |                       |                                |                      |
| urnalanteckningar                         |                       |                                |                      |
| ogade dokument                            |                       |                                |                      |
| rkställigheter                            |                       |                                |                      |
| invaro                                    |                       |                                |                      |
| istrera HSL-åtgärder                      |                       |                                |                      |

Beräkning för de olika variationerna när de ska utföras görs automatiskt och presenteras i kalendern de dagar de är planerade att utföras.

## 5.2.1 Detaljdialog

I registrera HSL åtgärder så kan man utläsa detaljer om hur åtgärden ska utföras genom att klicka på åtgärdsnamnet. En dialog kommer att öppnas och presentera information om:

- Vilken brukare som avses.
- Vilken åtgärd som avses.
- Hur den ska utföras.
- Periodisering.
- Hur återkoppling ska ske till legitimerad.

## "," tietoevcy

|                                        | Stäng 🗙 |
|----------------------------------------|---------|
| Detaljer                               |         |
| Brukare                                |         |
| Elna Penny Carson, 140618+T360 (1889)  |         |
| Åtgärd                                 |         |
| Övervakning av läkemedelsintag         |         |
| Hur                                    |         |
| dwsd                                   |         |
| Period                                 |         |
| 2020-08-28 - 2020-11-30                |         |
| Återkommande                           |         |
| Varje dag, fram t.o.m 30 november 2020 |         |
| Återkoppling                           |         |
| Om illamående uppträder hos patient    |         |

## 5.2.2 Åtgärden är utförd

För att registrera åtgärd som är utförd så används val Utförd. En dialog öppnas.

| Hem / Beställningar / Brukare:Registrera HSL-åtgärder / R | egistrera utförd åtgärd                                                                  |        |       |      |         |  |
|-----------------------------------------------------------|------------------------------------------------------------------------------------------|--------|-------|------|---------|--|
| < Brukare:Registrera HSL-åtgärder                         |                                                                                          |        |       |      |         |  |
|                                                           |                                                                                          |        |       |      |         |  |
| Hanna Testhammar<br>351011-TF21 (6007031)                 | Registrera HSL-å<br>Registrera utförd åtgärd<br>Atgärd<br>Overvakning av läkemedelsintag | åtgärc | ler   |      |         |  |
| FUNKTIONER                                                | <b>Planerad</b><br>Torsdag 28 maj 2020, 08:00 - 08:0!                                    | 5      |       |      |         |  |
| Personuppgifter                                           | Händelsedatum *                                                                          |        | Tid * |      |         |  |
| Beställningar                                             | 2020-05-28                                                                               | 7      |       |      | U       |  |
| Samtycke                                                  | Resultat                                                                                 |        |       |      |         |  |
| Insatser                                                  |                                                                                          |        |       |      |         |  |
| Genomförandenlan                                          |                                                                                          |        |       |      |         |  |
| lournalanteckningar                                       |                                                                                          |        |       |      |         |  |
| Inforzade dokument                                        |                                                                                          |        |       |      | 11      |  |
| Verketälligheter                                          |                                                                                          |        |       |      |         |  |
| Frâncero                                                  |                                                                                          |        |       |      |         |  |
| Pogietrora HSI åtgärdor                                   |                                                                                          |        |       |      |         |  |
| Registiela HSL-atgaluel                                   |                                                                                          |        |       |      |         |  |
|                                                           |                                                                                          |        |       |      |         |  |
|                                                           |                                                                                          |        |       |      |         |  |
|                                                           |                                                                                          |        |       |      |         |  |
|                                                           |                                                                                          |        | Avb   | arvt | Signera |  |
|                                                           |                                                                                          |        | AVD   |      | Jignera |  |

I dialogen presenteras typ av åtgärd

- När den är planerad.
- Händelsedatum som alltid har dagens datum förifyllt. Tidsfältet är förifyllt med realtid. Tiden är ändringsbar. Ändras datumet i händelsedatum kommer följande dialog att presenteras:

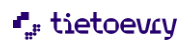

| Observera du Har (                                | andrat datum                       |
|---------------------------------------------------|------------------------------------|
| Du har ändrat till annat datum<br>vill fortsätta? | än planerat. Är du säker på att du |
|                                                   |                                    |

Om datum för utförd ändras till något annat än det planerade, presenteras registreringen på det planerade datumet, men med valt registreringsdatum.

Resultat är ej obligatoriskt att fylla i. Men skall fyllas i då det i ordinationen framgår att det krävs utrednings respektive behandlingsresultat förutom signeringen. Dessa utrednings respektive behandlingsresultat är HSL dokumentation.

För att spara registreringen så används signera För att ångra används avbryt

5.2.3 Försäkran om att kontroller är utförda innan läkemedel ges.

När åtgärden innebär att läkemedel ska ges, är det obligatoriskt i registrering av HSL åtgärder att markera att läkemedelskontroll är utförd enligt gällande rutin.

| Registrera HS                                   | L-åtgärder |   |
|-------------------------------------------------|------------|---|
| Registrera utförd åtg                           | ärd        |   |
| <b>Åtgärd</b><br>Perkutan oxymetri              |            |   |
| <b>Planerad</b><br>Fredag 21 augusti 2020, Efte | r vila     |   |
| Händelsedatum *                                 | Tid *      |   |
| 2020-08-21                                      | 14:00      | 0 |
| Resultat                                        |            |   |
|                                                 |            |   |
|                                                 |            |   |
|                                                 |            |   |
|                                                 |            |   |

När åtgärd är utförd så visas presentationen i grönt på följande sätt.

## ", tietoevcy

| 2                     | S Atgard registrerad son           | n utförd                                  | ×                        |
|-----------------------|------------------------------------|-------------------------------------------|--------------------------|
| Hanna Testhammar      | Registrera HSI                     | L-åtgärder                                |                          |
| 351011-TF21 (6007031) | Torsdag 28 ma                      | aj 2020                                   |                          |
|                       | 08:00 - 08:05                      | Övervakning av läkemedelsintag            |                          |
| NKTIONER              | Utförd 2020-05-27 16:15            |                                           | ~                        |
| sonuppgifter          | 12:00 - 12:05                      | Övervakning av läkemedelsintag            |                          |
| allningar             | Utförd 2020-05-28 12:10            |                                           | ^                        |
| itycke                | Resultat: Utförd enligt instr      | ruktion                                   |                          |
| tser                  | Registrerad av: Susanne Testsson ( | @sundhsus), EC.Utförare, 2020-05-28 16:21 | × Felmarkera             |
| iomförandeplan        | 16:00 16:05                        | Övervakning av läkemedelsintag            | () Hitfard () El Hitfard |
| nalanteckningar       | 20:00 - 20:05                      |                                           |                          |
| ade dokument          | 20:00 - 20:05                      | Overvakning av lakemedelsintag            | O Ottora (O E) Ottora    |
| italligheter          |                                    |                                           |                          |
| /aro                  |                                    |                                           |                          |

## 5.2.4 Felmarkera utförd åtgärd

Utförande enhet kan felmarkera de åtgärder de har registrerat. Hela registreringen kommer att felmarkeras och gråas ned förutom kommentar som kommer att vara läsbar. Efter utförd felmarkering så kan åtgärden registreras på nytt som utförd eller ej utförd

Funktionen för att felmarkera återfinns ned till höger i registreringsvyn. När du felmarkerar så kommer följande dialog att visas:

Kommentar i fritextfält är obligatorisk att fylla i

| vill du telma            | arkera registrerad å               | tgärd <b>Överv</b> | akning av       |   |
|--------------------------|------------------------------------|--------------------|-----------------|---|
| läkemedels<br>351011-TF2 | intag 2020-05-27 1<br>1 (6007031)? | 6:15 för Har       | nna Testhammar, |   |
| Kommenta                 | r *                                |                    |                 |   |
| text för re              | esultat blev felaktig              |                    |                 |   |
|                          |                                    |                    |                 |   |
|                          |                                    |                    |                 |   |
|                          |                                    |                    |                 | 1 |
|                          |                                    |                    |                 |   |

För att spara så används felmarkera. För att ångra används avbryt

| S Registrerad åtgärd är                                                                                                    | ×                                          |                      |
|----------------------------------------------------------------------------------------------------|--------------------------------------------|----------------------|
| egistrera HSI                                                                                                    | L-åtgärder                                 |                      |
| Start Start Sta | <b>aj</b> 2020                             |                      |
| 08:00 - 08:05                                                                                                    | Övervakning av läkemedelsintag             | 🕑 Utförd 🛞 Ej Utförd |
| Utförd 2020-05-27 16:15                                                                                                    |                                            | ^                    |
| Resultat: ddddd                                                                                                    |                                            |                      |
| Registrerad av: <del>Susanne Testsson (</del>                                                                                                    | @sundhsus), EC.Utförare, 2020-05-28-16:18  |                      |
| Kommentar: text för result                                                                                                    | at blev felaktig                           |                      |
| Felmarkerad av: Susanne Testsson                                                                                                    | (@sundhsus), EC.Utförare, 2020-05-28 16:25 |                      |

## 5.2.5 Åtgärden är ej utförd

När valet ej utförd används så öppnas samma dialog som vid utfört. Du registrerar på samma sätt men här är orsak till ej utfört obligatoriskt att ange i fritextfältet.

| ٩                                                                                                    | Registrera HS<br>Registrera el utförd       | SL-åtgärd | ler   |   |  |
|----------------------------------------------------------------------------------------------------|---------------------------------------------|-----------|-------|---|--|
| Hanna Testhammar<br>351011-TF21 (6007031)                                                                                    | Atgärd<br>Overvakning av läkemedelsi        | ntag      |       |   |  |
| FUNKTIONER                                                                                                    | Planerad<br>Fredag 29 maj 2020, 12:00 -     | 12:05     | Tid * |   |  |
| Personuppgifter                                                                                                    | 2020-05-29                                  |           | 12:10 | 0 |  |
| Samtycke<br>Institer<br>Genomförandeplan<br>Journalanteckningar<br>Infogade dökument.<br>Frånvaro<br>Registrera HSL-åtgårder | Oraak till ej utførd *<br>Inlagd på sjukhus |           |       |   |  |

För att spara registreringen så används signera

För att ångra används avbryt

När åtgärden är registrerad som ej utförd så är det orangefärgat och presenteras på följande sätt

## ", tietoevry

| 2                                         | Atgärd registrerad sor                                                                     | n ej utförd                                           | ×                    |
|-------------------------------------------|--------------------------------------------------------------------------------------------|-------------------------------------------------------|----------------------|
| Hanna Testhammar<br>351011-TF21 (6007031) | <b>Registrera HS</b>                                                                       | L-åtgärder                                            |                      |
|                                           | 08:00 - 08:05                                                                              | Övervakning av låkemedelsintag                        |                      |
| UNKTIONER                                 | Ej Utförd 2020-05-29 08:                                                                   | 00                                                    | *                    |
| Personuppgifter                           | 12:00 - 12:05                                                                              | Övervakning av läkemedelsintag                        |                      |
| Beställningar<br>Samtycke<br>Insatser     | Ej Utförd 2020-05-29 12:<br>Resultat: inlagd på sjukhus<br>Registrerad av: Susanne Testson | 10<br>Bundhust, ECD.Utforespersonal, 2020-05-29 13:20 | ▲<br>× Felmarkera    |
| ournalanteckningar                        | 16:00 - 16:05                                                                              | Övervakning av lakemedelsintag                        | Utford S Ej Utford   |
| fogade dokument                           | 20:00 - 20:05                                                                              | Övervakning av läkemedelsintag                        | ⊘ Utfard ⊗ Ej Utfard |

## 5.2.6 Kontroll mot delegeringsbeslut

Ner personal signerar en åtgärd som utförd och ej har ett gällande delegeringsbeslut för åtgärden så kommer ett felmeddelande att visas och signeringen går inte att spara.

| Registrera utförd åtgär                                                                                | d                 |       |   |  |
|----------------------------------------------------------------------------------------------------|-------------------|-------|---|--|
| <b>Åtgärd</b><br>Dygnsmätning av dryckes- och i<br><b>Planerad</b><br>Fredag 28 augusti 2020, Efter vi | urinvolymer<br>la |       |   |  |
| Händelsedatum *                                                                                        |                   | Tid * |   |  |
| 2020-08-28                                                                                             |                   | 13:50 | 0 |  |
| Resultat                                                                                               |                   |       |   |  |
|                                                                                                    |                   |       |   |  |

### 5.2.7 Mätvärden

Det är nu möjligt att registrera mätvärden i funktionen för "registrera HSL åtgärder". Funktionen berör åtgärder som inkluderar mätvärden och är skapade i Lifecare HSL. När utföraren har bekräftat HSL uppdrag som innehåller mätvärden så visas de i vyn för registrering. Det är inte möjligt att lägga till fler mätvärden än vad som finns angivet i HSL uppdraget

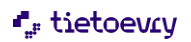

| Brukare                           |                   |                             |
|-----------------------------------|-------------------|-----------------------------|
| Vera Modigh, 560921-TF21          |                   |                             |
| Atgärd<br>Viktmätning<br>Planerad |                   | Lägg till mätvärde          |
| Fredag 21 oktober 2022            |                   | Gick ej att utföra mätvärde |
| 2022-10-21                        | 08:56             | Mätvärde *                  |
| Mätvärde *                        |                   | Vikt 63 🗢 kg                |
| Vikt :                            | + Lägg till       | Journalanteckning           |
| Resultat                          | + Infoga frastext |                             |
|                                   |                   |                             |
|                                   |                   |                             |
|                                   | 4                 |                             |

För att registrera mätvärde:

Välj mätvärde och gå sedan vidare till Lägg till Det är obligatoriskt att fylla i värde och det är möjligt att göra en dokumentation. Gick det ej att utföra mätvärde markeras checkbox "Gick ej att utföra mätvärde" För att spara och stänga mätvärdet klicka på OK Avsluta med att signera

Det är möjligt att registrera mätvärde i brukarvyn under menyval "registrera HSL åtgärder" i "att göra HSL" samt i LMO.

#### 5.2.8 Utrednings-/behandlingsplan

Det är möjligt att läsa Utredning/behandlingsplan i under flik Utredning/behandlingsplan i beställningsvyn samt ihop med åtgärden i insatsvyn.

Utredning/behandlingsplan skapas av legitimerad i Lifecare HSL journal och sänder den i HSL uppdraget tillsammans med åtgärder.

Det kan ingå en eller flera utrednings/behandlingsplaner i HSL uppdraget. I beställningsvyn visas flikarna utredning/behandlingsplan om plan finns kopplad till uppdraget. Planen kan läsas både när Uppdraget är obekräftat/bekräftat.

#### . ∎ tietoevry

| Hem / Beställningar / Brukare:Beställningar                     |                                                                                                    |                                                                                                    | × | Susanne Sundgren<br>EC.Utförare, Taxen | ≡ Meny |
|-----------------------------------------------------------------|----------------------------------------------------------------------------------------------------|----------------------------------------------------------------------------------------------------|---|----------------------------------------|--------|
| C<br>Lillian landskrona<br>aoteozitrot (ecoestes)<br>FUHKTIONEK | Beställningar<br>Ala Ej bekratade Bekratade<br>HSL<br>2022-10-3-185sudare<br>Dekgring koss Bekratad | BESTALINNG UTREDNING/BEHANDLINGSPLAN                                                                                          |   |                                        |        |
| Personuppgifter<br>Beställningar                                | HSL     2022-10-07 - tillsvidare                                                                    | Utreda falirisk<br>2022-10-13 - Ullsyndare                                                                                    |   | v                                      |        |
| Samtycke<br>Insatser<br>Genomförandeplan                        | BREATLAS                                                                                            | Behandia oro<br>2022-10-13 - Ullsvidare                                                                                       |   | ^                                      |        |
| Journalanteckningar<br>Infogade dokument<br>Utförardokument     |                                                                                                    | Risk, resurs och/eller problem: Risk, resource, and/or problem 2.<br>Planerat uppföljningsdatum: 1970-01-01<br>Mål<br>Goal 1  |   |                                        |        |
| Verkställigheter<br>Vårdbegäran<br>Frånvaro                     |                                                                                                    | Argaind: Mussleitoj<br>Hur: Testi<br>Period. 2022-10-07 - tillovidare<br>Utföra var-Sjukikterska och annan personal           |   |                                        |        |
| Registrera HSL-åtgarder<br>Koppling till planering              |                                                                                                    | Arghird: Luskvalitetsskattning<br>Hurr test<br>Period: 2022-10-13 - 2022-10-23<br>Utförs av: Sjukskoterska och annan personal |   |                                        |        |
|                                                                 |                                                                                                    |                                                                                                    |   |                                        |        |

I insatsvyn visas Utredning/behandlingsplan på åtgärden om den ingår i en plan

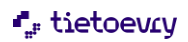

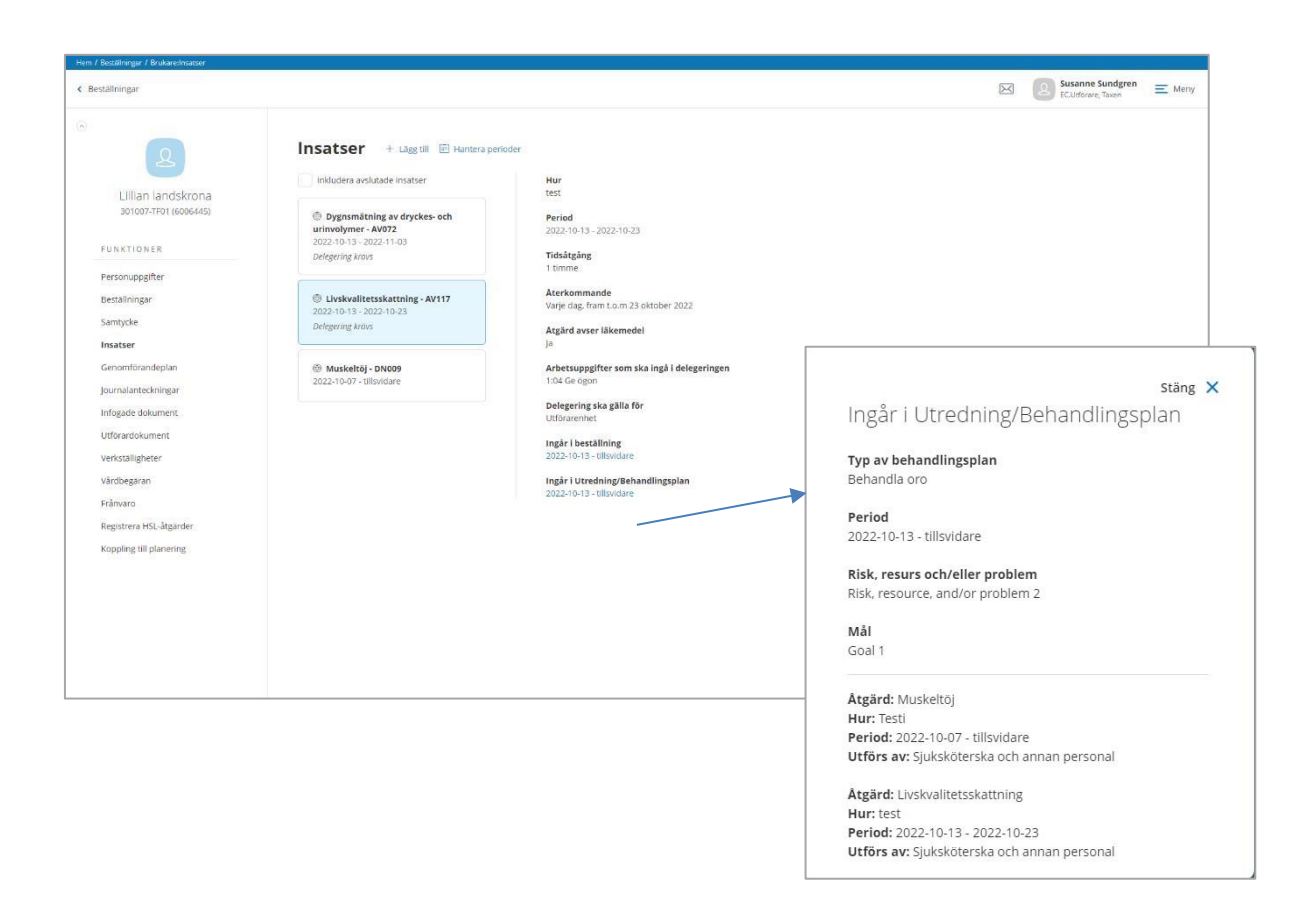

#### 5.2.9 Träningsprogram

Via HSL uppdraget är det nu möjligt att ta emot, läsa samt skriva ut träningsprogram.

Träningsprogram skapas av legitimerad i Lifecare HSL och i de fall det ska utföras av utförarpersonal så skickas det via HSL uppdraget till utförande enhet.

När utföraren tar emot träningsprogrammet så visas det som en länk under rubrik Träningsprogram i HSL uppdrag. Det är möjligt att öppna länken och träningsprogrammet kommer då att presenteras som en PDF. Det är möjligt i beställningsvyn att läsa samt skriva ut innan beställning är bekräftad. När uppdrag är bekräftat så finns träningsprogram tillgängligt i Vyn Beställningar, Brukarens beställnings vy samt på åtgärden i insatsvyn.

## "," tietoevcy

| Hem / Beställningar                                                                        |                                                                                                    |                                    |
|--------------------------------------------------------------------------------------------|----------------------------------------------------------------------------------------------------|------------------------------------|
| < Hem                                                                                      |                                                                                                    | ECD.Uddoare, Sus hemigianst = Meny |
| Beställningar                                                                              |                                                                                                    |                                    |
| Personnummer eller namn                                                                    | G Skriv ut                                                                                                    |                                    |
| Sok på kundnummer                                                                          | BESTÄLLNING UTREDNING/BEHANDLINGSPLAN                                                                                                    |                                    |
| 🔵 Alla 💿 Ej bekraftade 💦 Bekraftade                                                        |                                                                                                    |                                    |
| () HSL                                                                                     | Brukare<br>Hulda Stina Hönsman: 300321-TF88 (10001142)                                                                                                    |                                    |
| Hulda Stina Hönsman. 300321-TF88 (10001142)<br>2023-11-16 - tillsvidare<br>Bekväftad       | Adress<br>Testvägen 9<br>23499 MONSTERBY                                                                                                    |                                    |
| © HSL<br>Anna Pålsson, 450817.7F17 (6016732)<br>2023-11.17 - 2023-11.30                    | Telefon 1<br>11111115<br>Period                                                                                                    |                                    |
| CV Hemtjänst<br>Ture Galiberg, 40021-1721 (10002307)<br>2023-1-10-7 - Illindare            | 2023-1-1-6-tillsware<br>Träningsrogram<br>Test 2<br>Atgärder                                                                                                    |                                    |
| Ej bekräftad                                                                               | ③ QG003 Muskelfunktions- och styrketräning ^                                                                                                    |                                    |
| CV Hemtjänst<br>Rakei Speksakei S20121-TF21 (10002256)<br>2023-10-18- tillsvidare          | Hurr genom att följa träningsprogram<br>Periode 2023-11-16-2023-12-31<br>Trädstagnet, ör omnozer<br>Mar Ettervilä<br>Atterkommander vann das fram Lon 31 december 2023  |                                    |
| HSL     Vile dammig, 390521-7F21 (10002229)     2023-09-28 - tillipudare     (tj.bekrafted | Atgård avser läkemedel: Nej<br>Skapat av Solle Anderson Soljeli/11, USL Späätevenin, 2023 11-18 12:32<br>Belegtind av Sanne APO (Bounge), ECLOSterner, 2023 11-19 17:27 |                                    |
| a //                                                                                       |                                                                                                    |                                    |

## 5.2.10 Verkställighet

| < Bestallningar                                                                                                    |                  |                                               | $\boxtimes$ | Erica Testsson<br>EC.Utforare, Sus hemtjanst | ≡ Mer |
|----------------------------------------------------------------------------------------------------|------------------|-----------------------------------------------|-------------|----------------------------------------------|-------|
| AIME EFIKSON<br>340210-FR3 (K033593)<br>2UNKTIONER<br>Personupgifter<br>Bestahlingar<br>Samfycke<br>Insäster<br>Genomforandeplan<br>Journalantechningar<br>Inflagde dokument<br>Verkställigheter<br>Frånvaro<br>Registrera HSL-ågarder | Verkställigheter | Bestillningsperiod<br>2020-05-06 - 2020-07-08 |             |                                              |       |

När HSL uppdraget bekräftas skapas en verkställighet där uppdrag listas tillsammans med beställningsperiod. Har brukaren endast Lifecare HSL verkställighet och uppdraget avslutas så visas brukaren per automatik som avslutad när uppdragets till och med datum passerats.

#### 5.2.11 Avsluta uppdrag

Uppdraget kan bara avslutas av Legitimerad personal i HSL-journal. Utföraren notifieras när HSL uppdraget är avslutat.

## 5.2.12 Utskrifter

Uppdraget går att skriva ut i beställningsvyn, i utskrift så inkluderas även adress till brukaren